## **ODBC Bridge Setup**

The first and foremost step is to setup the ODBC driver on the server where Sage 100 is hosted. In this section, I will show you how to setup the ODBC bridge to establish the connection between Sage 100 and your staging database.

Follow the instructions for setting up ODBC.

- 1. Download the mysql-connector from the link https://dev.mysql.com/downloads/connector/odbc/ as per your server configurations.
- 2. Install mysql-connector on the server where Sage is hosted.
- 3. On the server, navigate to Control panel -> Administrative Tools.
- 4. Double click on the service Data Source (ODBC).
- 5. From the User DSN tab -> Click Add button. This will pop up "Create New Data Source" option.
- 6. Scroll down to select option "MySql ODBC 5.3 unicode driver" and click Finish.
- 7. This will pop up the Connection parameters. Below, I explain the parameters.
- 8. Click Test to test the connection of your entered parameters.

| Parameter        | Description                                                                 |
|------------------|-----------------------------------------------------------------------------|
| Data Source Name | Enter the name of your choice by which you want to identify the connection. |
| TCP/IP server    | Enter the ip/domain name where your database server is hosted.              |
| User             | Database server username.                                                   |
| Password         | The password of the database user.                                          |
| Database         | Choose the appropriate database where you wish to dump the data.            |

## **ODBC CONNECTION CHECK**

Follow the steps below to check the connectivity:

- 1. On the server, navigate to Control panel -> Administrative Tools.
- 2. Double click on the service Data Source (ODBC).
- 3. On the User DSN tab, you will find "dbsyncqueue" driver.
- 4. Double clicking on the "Data Source Name" driver will open up a pop-up.
- 5. Click Test. It will pop-up when connection is successful.